Class:INMDoc. no:1086404-HIRev:DDate:2021-02-23Approved by:CGO

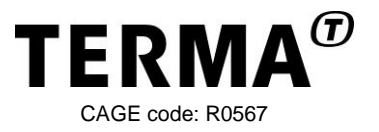

# T.react CIP installation manual 09 - Milestone XProtect Corporate Single Server

## **Record of Changes**

| ECO | Description                                  | Rev | Date          |
|-----|----------------------------------------------|-----|---------------|
|     | Released (Milestone XProtect Corporate 2014) | А   | 2016-04-07    |
|     | Editorial updates                            | В   | 2017-07-03    |
|     | Approved for T.react CIP revision F          | С   | 2019-06-17    |
|     | Updated for T.react CIP revision J           | D   | See frontpage |

© Terma, Denmark, 2021. Proprietary and intellectual rights of Terma A/S and/or its subsidiaries are involved in the subject-matter of this material and all manufacturing, reproduction, use, disclosure, and sales rights pertaining to such subject-matter are expressly reserved. This material is submitted for a specific purpose as agreed in writing, and the recipient by accepting this material agrees that this material will not be used, copied, or reproduced in whole or in part nor its contents (or any part thereof) revealed in any manner or to any third party, except own staff, to meet the purpose for which it was submitted and subject to the terms of the written agreement.

This document is released for use only if signed by relevant staff or stamped "EDM Release Controlled".

CM:

**TERMA INTERNAL** 

Page 1 of 32

T.react CIP installation manual 09 - Milestone XProtect Corporate Single Server

Doc. no: 1086404-HI, Rev: D

Page 2 of 32

# Contents

| 1   | Introduction                                          | 3            |
|-----|-------------------------------------------------------|--------------|
| 1.1 | Purpose                                               | 3            |
| 1.2 | Scope                                                 | 3            |
| 1.3 | Application                                           | 3            |
| 2   | References                                            | 4            |
| 3   | Definitions                                           | 4            |
| 4   | Structures                                            | 4            |
| 5   | Prerequisites                                         | 5            |
| 6   | Customize the server                                  | 5            |
| 7   | Create a service user                                 | 6            |
| 8   | Configure the disk volume(s) for the video recordings | 10           |
| 9   | Install Milestone XProtect Corporate                  | 17           |
| 9.1 | Install the required .NET frameworks                  | 17           |
|     | 9.1.1 Install Microsoft .NET framework 4.7.2          | 17           |
| 9.2 | Install Milestone XProtect VMS                        | 19           |
| 9.3 | Update Milestone XProtect Device Pack                 |              |
| 10  | Authorize Recording serverError! Bookmark             | not defined. |

Doc. no: 1086404-HI, Rev: D

# 1 Introduction

## 1.1 Purpose

This installation manual explains how to install the Milestone XProtect Corporate in a T.react CIP Single Server installation.

# 1.2 Scope

This manual is part of the overall T.react CIP system installation flow described in the main installation manual (see [INMMAIN] or [INMENTR] depending on the T.react CIP system to install).

This document describes the basic installation of Milestone XProtect Corporate 2020 R1 in a T.react CIP Single Server installation, where all Milestone XProtect Corporate components are installed on the same Windows Server. However, this manual can also be used if the Milestone Recording Server and Milestone Management Server are installed on separate machines.

The procedures described in this document apply to both virtual and physical server installations.

It is assumed that the reader has a basic knowledge of Windows Server operating systems and Milestone XProtect Corporate.

# 1.3 Application

This document is intended for T.react CIP installation personnel.

T.react CIP installation manual 09 - Milestone XProtect Corporate Single Server Doc. no: 1086404-HI, Rev: D

# 2 References

| Ref.                 | Doc. No.    | Title                                                      |
|----------------------|-------------|------------------------------------------------------------|
| [INMMAIN]            | 751606-HI   | T.react CIP Single-Server Installation Manual              |
| [INMENTR]            | 1410438-HI  | T.react CIP Entry-Level Installation Manual                |
| [INM02]              | 1034663-HI  | T.react CIP Installation Manual 02 - Windows Server        |
| [MILE-<br>INSTALLER] | 1032498-004 | Milestone XProtect Corporate 2020 R1 installer             |
| [MILESTONE]          | 768221-QD   | MilestoneXProtectCorporate_Administrators_Manual_en-<br>US |

# 3 Definitions

| Term | Definition                         |
|------|------------------------------------|
| AD   | Active Directory (Microsoft)       |
| CIP  | Critical Infrastructure Protection |
| CPU  | Central Processing Unit            |
| FTP  | File Transfer Protocol             |
| GIT  | Generic Installation Tool (Terma)  |
| IP   | Internet Protocol                  |
| SLC  | Software License Code (Milestone)  |
| SQL  | Structured Query Language          |
| VMS  | Video Management System            |

# 4 Structures

All illustrations in this document are associated with the numbered bullet above the illustration.

The following writing styles are used in the document:

| Text in program | Text found in program being described (typically shown on related illustration) – bold text      |
|-----------------|--------------------------------------------------------------------------------------------------|
| Button          | Button in program being described (typically shown on related illustration) – bold + italic text |
| Key             | Keyboard key to be entered – italic text                                                         |
| User entry      | Text to entered by the operator – bold + Courier New text                                        |

#### Doc. no: 1086404-HI, Rev: D

# 5 **Prerequisites**

- Windows Server installed and configured (see [INM02])
- Windows Server 2019 installation media
- Milestone XProtect VMS Products System Installer (see [MILE-INSTALLER])
- Microsoft .NET 4.7.2 framework offline installer (from Microsoft website)
- License (SLC) for Milestone XProtect VMS

# 6 Customize the server

The following instructions apply regardless if all Milestone XProtect components are installed on the same server or not:

- 1. Assign a name to the server (optional)
- 2. Configure one static IP address on the subnet used by the T.react CIP workstation(s), e.g. 172.20.100.105 with netmask 255.255.255.0
- 3. If an AD is set up, add the server to the installation domain (e.g. treactcip.com)
- 4. If the server is a virtual machine, follow these steps (depending on the physical host):
  - a. Extend to 4 CPU cores (or more) reserve approximately 3/4
  - b. Extend to 64 GB memory (or more) reserve all

The following additional instructions apply for the server running the Milestone Recording Server component:

- 5. Configure one static IP address on the subnet used by the cameras, sensors and other hardware installed (e.g. effectors), e.g. 10.0.0.105 with netmask 255.255.255.0. It is recommended to configure this IP address on a different Ethernet port than the one used to communicate with the workstations (see step 2 above). However, if only one Ethernet port is available on the server, it is also possible to configure this IP address as a secondary IP address.
- 6. If the server is a virtual machine, extend the hard disk to meet the customer storage plan.

## Doc. no: 1086404-HI, Rev: D

# 7 Create a service user

It is necessary for the GIT services and Milestone services to be run by the same user. A service account with administrative privileges is created for this purpose.

1. Open the Server Manager by clicking on the associated icon in lower left corner of the

Windows task bar (

| - 3 | ) |         | Manage          | Tools       | View | Help |
|-----|---|---------|-----------------|-------------|------|------|
|     |   | Comp    | onent Service   | s           |      |      |
|     |   | Comp    | uter Manager    | ment        |      |      |
|     |   | Defrag  | ment and Op     | otimize Dri | ves  |      |
|     |   | Disk C  | leanup          |             |      |      |
|     |   | Event   | Viewer          |             |      |      |
|     |   | iSCSI I | nitiator        |             |      |      |
|     |   | Local S | Security Policy | /           |      |      |
|     |   | Micros  | oft Azure Ser   | vices       |      |      |
|     |   | ODBC    | Data Sources    | ; (32-bit)  |      |      |
|     |   | ODBC    | Data Sources    | ; (64-bit)  |      |      |
|     |   | Perfor  | mance Monit     | or          |      |      |
|     |   | Print N | /lanagement     |             |      |      |

2. Expand Local Users and Groups, select Users, right-click and select New User....

| 🌆 Computer Manage                                     | ement             |            |                                                                        |   | - 🗆          | × |
|-------------------------------------------------------|-------------------|------------|------------------------------------------------------------------------|---|--------------|---|
| File Action View                                      | Help              |            |                                                                        |   |              |   |
| 💠 🔿 🙍 🗖                                               | B 🛛 🚺 🖬           |            |                                                                        |   |              |   |
| Scomputer Manage                                      | ment (Local Name  | Full Name  | Description                                                            | 1 | Actions      |   |
| <ul> <li>System Tools</li> <li>Task Schedu</li> </ul> | ler Administrator |            | Built-in account for administering                                     |   | Users        | • |
| > 🛃 Event Viewe                                       | CIPservice        | CIPservice |                                                                        |   | More Actions | • |
| > 👸 Shared Fold                                       | ers Guest         |            | A user account managed by the s<br>Built-in account for quest access t |   |              |   |
| V 🕭 Local Users                                       | and Groups        |            | built in account for guest access t                                    |   |              |   |
| Gro                                                   | New User          |            |                                                                        |   |              |   |
| > N Perforr                                           | View >            |            |                                                                        |   |              |   |
| 🗸 📴 Storage                                           | Refresh           |            |                                                                        |   |              |   |
| > 🐌 Windo                                             | Export List       |            |                                                                        |   |              |   |
| > Services ar                                         | Help              |            |                                                                        |   |              |   |
|                                                       |                   |            |                                                                        |   |              |   |
| c<br>Creates a new Local Use                          | 3 starcount.      |            |                                                                        |   |              |   |

T.react CIP installation manual 09 - Milestone XProtect Corporate Single Server

Server Dage 7 of 32

Doc. no: 1086404-HI, Rev: D

3. Enter CIPservice as User name and enter Password. Ensure that Password never expires is checked. Click *Create* 

| New User        |           |              |         |    | ?   | Х  |
|-----------------|-----------|--------------|---------|----|-----|----|
| User name:      | CIPse     | ervice       |         |    |     |    |
| Full name:      |           |              |         |    |     |    |
| Description:    | CIP s     | ervice user  |         |    |     |    |
|                 |           |              |         |    |     |    |
| Password:       |           | •••••        | •••••   |    |     |    |
| Confirm passwor | rd:       | •••••        | •••••   |    |     |    |
| User must ch    | nange pa  | ssword at ne | d logon |    |     |    |
| User cannot     | change    | password     |         |    |     |    |
| Password ne     | ver expir | es           |         |    |     |    |
| Account is d    | isabled   |              |         |    |     |    |
|                 |           |              |         |    |     |    |
|                 |           |              |         |    |     |    |
| Help            |           |              | Creat   | ie | Clo | se |

4. Right-click newly created user and select Properties

| 🔚 Computer Management                                                                                                    |                                                           |           |                                                                             |                       |                                                                                             |                                             | -                           |   | ×           |
|----------------------------------------------------------------------------------------------------|-----------------------------------------------------------|-----------|-----------------------------------------------------------------------------|-----------------------|---------------------------------------------------------------------------------------------|---------------------------------------------|-----------------------------|---|-------------|
| File Action View Help                                                                                                    | 2 🚍                                                       |           |                                                                             |                       |                                                                                             |                                             |                             |   |             |
| Computer Management (Local     System Tools     Computer Management (Local     System Tools     Const Sector Viewer     Subset Folders     Cocal Users and Groups     Cocal Users and Groups     Sorops     Sorops     Sorops     Sorops     Sorops     Sorosge     Sorosge     Soros | Administrator<br>Administrator<br>Clerence<br>DefaultAcco | Full Name | Set Password<br>Dest<br>All Tasks<br>Petete<br>Rename<br>Properties<br>Help | scriptio<br>ilt-in ac | n<br>count for administering<br>e user<br>ount managed by the s<br>count for guest access t | Actions<br>Users<br>Mon<br>CIPservic<br>Mon | e Action:<br>e<br>e Action: | 5 | *<br>*<br>* |
|                                                                                                    |                                                           |           |                                                                             |                       |                                                                                             |                                             |                             |   |             |

## Doc. no: 1086404-HI, Rev: D

Page 8 of 32

|                       | trol R    | emote Desktop | Services Profile    | Dial-in    |
|-----------------------|-----------|---------------|---------------------|------------|
| General<br>Member of: | Member Of | Profile       | Environment         | Sessions   |
| 🕭 Users               |           |               |                     |            |
|                       |           |               |                     |            |
|                       |           |               |                     |            |
|                       |           |               |                     |            |
|                       |           |               |                     |            |
|                       |           | Changes       | to a user's group r | nembership |

# 5. Select Member Of tab and click Add

# 6. Enter administrators in edit field, click Check Names and click OK

| Select Groups                                         |    | ×            |
|-------------------------------------------------------|----|--------------|
| Select this object type:<br>Groups                    |    | Object Types |
| From this location:                                   |    |              |
| Enter the object names to select ( <u>examples</u> ): |    | Locations    |
| SRVCIP\Administrators                                 |    | Check Names  |
| Advanced                                              | OK | Cancel       |

## Doc. no: 1086404-HI, Rev: D

# 7. Click OK

| Remote control |         | Rem  | ote Desktop | Services Profile     | Dial-in                 |  |
|----------------|---------|------|-------------|----------------------|-------------------------|--|
| General        | Membe   | r Of | Profile     | Environment          | Session                 |  |
| Adminis        | Irators |      |             |                      |                         |  |
|                |         |      | Changes     | to a user's group me | embership<br>t time the |  |

8. The newly created service user now has administrative rights on the server.

# 8 Configure the disk volume(s) for the video recordings

This chapter explains how to configure disk volumes on the server where Milestone Recording Server is to be installed.

The video recordings may be stored on one or several disks, depending on the storage strategy for the T.react CIP installation. It is highly recommended to store the video recordings on a different disk (or disks) than the disk where the Operating System is installed.

By default, Windows Server 2019 sets all new disks to **Offline** so that only the disk where Windows Server 2019 is installed is visible on the server.

The following steps explain how to set a disk to **Online** and create a volume on that disk to store video recordings from Milestone XProtect VMS:

1. Open the Server Manager by clicking on the associated icon in lower left corner of the

Windows task bar (

| • 3 | )            |                                | Manage          | Tools    | View | Help |  |  |  |  |  |
|-----|--------------|--------------------------------|-----------------|----------|------|------|--|--|--|--|--|
|     |              | Compo                          | onent Service   | s        |      |      |  |  |  |  |  |
|     |              |                                |                 |          |      |      |  |  |  |  |  |
|     |              | Defragment and Optimize Drives |                 |          |      |      |  |  |  |  |  |
|     | Disk Cleanup |                                |                 |          |      |      |  |  |  |  |  |
|     |              | Event                          | Viewer          |          |      |      |  |  |  |  |  |
|     |              | iSCSI I                        | nitiator        |          |      |      |  |  |  |  |  |
|     |              | Local S                        | Security Policy | ,        |      |      |  |  |  |  |  |
|     |              | Micros                         | oft Azure Ser   | vices    |      |      |  |  |  |  |  |
|     |              | ODBC                           | Data Sources    | (32-bit) |      |      |  |  |  |  |  |
|     |              | ODBC                           | Data Sources    | (64-bit) |      |      |  |  |  |  |  |
|     |              | Perform                        | mance Monito    | or       |      |      |  |  |  |  |  |
|     |              | Print N                        | lanagement      |          |      |      |  |  |  |  |  |

### Doc. no: 1086404-HI, Rev: D

Page 11 of 32

# 2. Go to Disk Management

| 🜆 Computer Management        |                       |            |           |            |                                                          |      | -               | × |
|------------------------------|-----------------------|------------|-----------|------------|----------------------------------------------------------|------|-----------------|---|
| File Action View Help        |                       |            |           |            |                                                          |      |                 |   |
| 🗢 🔿 🖄 🖬 🛛 🗩                  | 🗙 📝 🔒 📴 📧             | ]          |           |            |                                                          |      |                 |   |
| 🛃 Computer Management (Local | Volume                | Layout T   | Гуре   F  | ile System | Status                                                   | Cap  | Actions         |   |
| ✓ n System Tools             | -                     | Simple B   | Basic     |            | Healthy (EFI System Partition)                           | 100  | Disk Management |   |
| > 🕑 Task Scheduler           | (C:)                  | Simple B   | Basic N   | NTFS       | Healthy (Boot, Page File, Crash Dump, Primary Partition) | 223  | More Actions    | • |
| > B Event Viewer             | KINGSTON (E:)         | Simple B   | Basic N   | NTES       | Healthy (Active Primary Partition)                       | 57.7 |                 |   |
| Shared Folders               |                       |            |           |            |                                                          |      |                 |   |
| > (N) Performance            |                       |            |           |            |                                                          |      |                 |   |
| 🗄 Device Manager             |                       |            |           |            |                                                          |      |                 |   |
| 🗸 🔄 Storage                  |                       |            |           |            |                                                          |      |                 |   |
| > 🍓 Windows Server Backup    |                       |            |           |            |                                                          |      |                 |   |
| 📅 Disk Management            |                       |            |           |            |                                                          |      |                 |   |
| Services and Applications    |                       |            |           |            |                                                          |      |                 |   |
|                              |                       |            |           |            |                                                          |      |                 |   |
|                              |                       |            |           |            |                                                          |      |                 |   |
|                              |                       |            |           |            |                                                          |      |                 |   |
|                              | <                     |            |           |            |                                                          |      |                 |   |
|                              | = Disk 0              |            |           |            |                                                          | ^    |                 |   |
|                              | Basic                 | F. 7/////  | /////     | (C:)       |                                                          |      |                 |   |
|                              | 223,41 GB             | 100 MB     |           | 223,31     | GB NTFS                                                  |      |                 |   |
|                              | Online                | Healthy    | EFI Syst  | Health     | y (Boot, Page File, Crash Dump, Primary Partit           |      |                 |   |
|                              |                       | K//////    |           |            |                                                          |      |                 |   |
|                              | ODisk 1               |            |           |            |                                                          |      |                 |   |
|                              | Unknown<br>1962 00 CP |            |           |            |                                                          |      |                 |   |
|                              | Offline               | 1862,99 G  | iB<br>ted |            |                                                          |      |                 |   |
|                              | •                     | onunocut   |           |            |                                                          |      |                 |   |
|                              |                       |            |           |            |                                                          | -    |                 |   |
|                              | = Disk 2              |            | _         |            |                                                          |      |                 |   |
|                              | 57.80 GB              | 61 MR      |           | 57 74 GR   | DN (F:)                                                  |      |                 |   |
|                              | Online                | Unallocat  | ted       | Healthy (  | Active, Primary Partition)                               | ~    |                 |   |
| < >                          | Unallocated           | Primary pa | artition  |            |                                                          |      |                 |   |
|                              |                       |            |           |            |                                                          |      |                 |   |

3. If the disk is offline, right-click on the disk and select **Online** 

| 🜆 Computer Management         |                    |             |                  |                                                          |      | -               | ×    |
|-------------------------------|--------------------|-------------|------------------|----------------------------------------------------------|------|-----------------|------|
| File Action View Help         |                    |             |                  |                                                          |      |                 |      |
| ·<br>• • 2 🖬 🛛 🖬 🗩            | <b>V F</b>         |             |                  |                                                          |      |                 |      |
| 🜆 Computer Management (Local  | Volume             | Layout Ty   | pe   File System | Status                                                   | Cap  | Actions         | <br> |
| ✓ <sup>™</sup> System Tools   | -                  | Simple Ba   | sic              | Healthy (EFI System Partition)                           | 100  | Disk Management |      |
| > 🕑 Task Scheduler            | - (C:)             | Simple Ba   | sic NTFS         | Healthy (Boot, Page File, Crash Dump, Primary Partition) | 223, | Marchatian      |      |
| > 🛃 Event Viewer              | 20170904A (E:)     | Simple Ba   | sic UDF          | Healthy (Primary Partition)                              | 7,26 | Wore Actions    |      |
| > 👔 Shared Folders            |                    | Simple ba   | SIC INTES        | Healthy (Active, Primary Partition)                      | 51,1 |                 |      |
| See Local Osers and Groups    |                    |             |                  |                                                          |      |                 |      |
| Device Manager                |                    |             |                  |                                                          |      |                 |      |
| ✓ In Storage                  |                    |             |                  |                                                          |      |                 |      |
| > 🐌 Windows Server Backup     |                    |             |                  |                                                          |      |                 |      |
| 📅 Disk Management             |                    |             |                  |                                                          |      |                 |      |
| > ᡖ Services and Applications |                    |             |                  |                                                          |      |                 |      |
|                               |                    |             |                  |                                                          |      |                 |      |
|                               |                    |             |                  |                                                          |      |                 |      |
|                               |                    |             |                  |                                                          |      |                 |      |
|                               | <                  |             |                  |                                                          | >    |                 |      |
|                               |                    |             |                  |                                                          | _    |                 |      |
|                               | = Disk 0           |             |                  |                                                          |      |                 |      |
|                               | Basic<br>223.41 GB | 100 MP      | (C:)             | CP NTES                                                  |      |                 |      |
|                               | Online             | Healthy (E  | I Syste Health   | y (Boot, Page File, Crash Dump, Primary Partit           |      |                 |      |
|                               |                    |             |                  |                                                          |      |                 |      |
|                               |                    | -           | 12               |                                                          |      |                 |      |
|                               | Opline             |             |                  |                                                          |      |                 |      |
|                               | 1862               | -           | -                |                                                          |      |                 |      |
|                               | Offlii Prope       | rties       |                  |                                                          |      |                 |      |
|                               | Help               |             |                  |                                                          |      |                 |      |
|                               |                    | -           |                  |                                                          | -    |                 |      |
|                               | Disk 2             |             |                  |                                                          |      |                 |      |
|                               | 57.80 GB           | 61 MB       | 57.74 GR         | JN (F:)<br>NTES                                          |      |                 |      |
|                               | Online             | Unallocate  | d Healthy (      | Active, Primary Partition)                               | ¥.   |                 |      |
| < >                           | Unallocated        | Primary par | ition            |                                                          |      |                 |      |
|                               |                    |             |                  |                                                          |      |                 |      |

### Doc. no: 1086404-HI, Rev: D

Page 12 of 32

4. Right-click on the disk to install and select Initialize Disk

| 🜆 Computer Management                        |                |           |          |              |                                                          |      | -              |   | × |
|----------------------------------------------|----------------|-----------|----------|--------------|----------------------------------------------------------|------|----------------|---|---|
| File Action View Help                        |                |           |          |              |                                                          |      |                |   |   |
| 🗢 🄿 🖄 📰 🖉 🗩                                  | 2 🗉            |           |          |              |                                                          |      |                |   |   |
| 🜆 Computer Management (Local                 | Volume         | Layout    | Type     | File System  | Status                                                   | Cap  | Actions        |   |   |
| ✓ <sup>™</sup> System Tools                  | -              | Simple    | Basic    |              | Healthy (EFI System Partition)                           | 100  | Disk Managemen | t |   |
| > ( Task Scheduler                           | (C:)           | Simple    | Basic    | NTFS         | Healthy (Boot, Page File, Crash Dump, Primary Partition) | 223  | More Actions   |   |   |
| > B Event Viewer                             | KINGSTON (E)   | Simple    | Basic    | NTES         | Healthy (Active Primary Partition)                       | 57.7 | More Actions   | , |   |
| 3 Shared Folders<br>M Local Users and Groups |                | Simple    | Dusic    | NIL S        | ricality (Active, Finnary Farthon)                       | 21,1 |                |   |   |
| > N Performance                              |                |           |          |              |                                                          |      |                |   |   |
| 🗄 Device Manager                             |                |           |          |              |                                                          |      |                |   |   |
| 🗸 🔮 Storage                                  |                |           |          |              |                                                          |      |                |   |   |
| > 🚯 Windows Server Backup                    |                |           |          |              |                                                          |      |                |   |   |
| 📅 Disk Management                            |                |           |          |              |                                                          |      |                |   |   |
| Services and Applications                    |                |           |          |              |                                                          |      |                |   |   |
|                                              |                |           |          |              |                                                          |      |                |   |   |
|                                              |                |           |          |              |                                                          |      |                |   |   |
|                                              |                |           |          |              |                                                          |      |                |   |   |
|                                              | <              |           |          |              |                                                          | ~    |                |   |   |
|                                              | Dick 0         |           |          |              |                                                          | ^    |                |   |   |
|                                              | Basic          |           |          | (C:)         |                                                          |      |                |   |   |
|                                              | 223,41 GB      | 100 MB    |          | 223,31 (     | GB NTFS                                                  |      |                |   |   |
|                                              | Online         | Healthy   | (EFI Sy  | ste Healthy  | / (Boot, Page File, Crash Dump, Primary Partit           |      |                |   |   |
|                                              |                |           |          |              |                                                          |      |                |   |   |
|                                              | ODisk 1        |           |          |              |                                                          |      |                |   |   |
|                                              | Patra and      | 1         |          |              |                                                          |      |                |   |   |
|                                              | 1 Initialize D | isk       |          |              |                                                          |      |                |   |   |
|                                              | Offline        |           | 2        |              |                                                          |      |                |   |   |
|                                              | Dremention     |           | _        |              |                                                          |      |                |   |   |
|                                              | Properties     |           | _        |              |                                                          |      |                |   |   |
|                                              | F Help         |           |          | KINGSTO      | DN (F:)                                                  |      |                |   |   |
|                                              | Online         | Upalloc   | ated     | 57,74 GB I   | NTFS<br>Active Drimany Partition)                        | ~    |                |   |   |
| < >                                          | Unallocated    | Primary p | partitio | n nearrig () |                                                          |      |                |   |   |
|                                              | ,              |           |          |              |                                                          |      | ,              |   |   |

5. Select **GPT** partition style (for disks >= 2TB) and click **OK** 

| Initialize Disk                                                                      | × |
|--------------------------------------------------------------------------------------|---|
| You must initialize a disk before Logical Disk Manager can access it.                |   |
| Select disks:                                                                        |   |
| ✓ Disk 1                                                                             | 1 |
|                                                                                      |   |
|                                                                                      |   |
|                                                                                      |   |
| Use the following partition style for the selected disks:                            |   |
| ◯ MBR (Master Boot Record)                                                           |   |
| GPT (GUID Partition Table)                                                           |   |
| Note: The GPT partition style is not recognized by all previous versions of Windows. |   |
| OK Cancel                                                                            |   |

Doc. no: 1086404-HI, Rev: D

6. Right-click on the formatted disk and select the desired volume type (here **New Simple Volume**)

| 🌆 Computer Management                                                                                                    |                       |           |           |             |                                                          |              | -            |      | $\times$ |
|----------------------------------------------------------------------------------------------------|-----------------------|-----------|-----------|-------------|----------------------------------------------------------|--------------|--------------|------|----------|
| File Action View Help                                                                                                    |                       |           |           |             |                                                          |              |              |      |          |
| 🗢 🔿 🙋 📰 🗾 🗩                                                                                                    | 2                     |           |           |             |                                                          |              |              |      |          |
| 🜆 Computer Management (Local                                                                                                    | Volume                | Layout    | Type 🛛    | File System | Status                                                   | Cap          | Actions      |      |          |
| ✓ <sup>™</sup> <sup>™</sup> <sup>™</sup> <sup>™</sup> <sup>™</sup> <sup>™</sup> <sup>™</sup> <sup>™</sup> <sup>™</sup> <sup>™</sup> | -                     | Simple    | Basic     |             | Healthy (EFI System Partition)                           | 100          | Disk Managem | ient |          |
| > (I) Task Scheduler                                                                                                    | (C:)                  | Simple    | Basic     | NTFS        | Healthy (Boot, Page File, Crash Dump, Primary Partition) | 223          | More Acti    | 0.00 |          |
| > 🛃 Event Viewer                                                                                                    | 20170904A (E:)        | Simple    | Basic     |             | Healthy (Artive Priman/Partition)                        | 7,20<br>57.7 | More Acti    | UIIS | ,        |
| B Shared Folders<br>S S Local Users and Groups                                                                                      |                       | Simple    | Dasie     | NIIS        | ricality (Active, Frinary Partition)                     | 51,1         |              |      |          |
| > N Performance                                                                                                    |                       |           |           |             |                                                          |              |              |      |          |
| 🗄 Device Manager                                                                                                    |                       |           |           |             |                                                          |              |              |      |          |
| 🗸 🚰 Storage                                                                                                    |                       |           |           |             |                                                          |              |              |      |          |
| > 🐌 Windows Server Backup                                                                                                    |                       |           |           |             |                                                          |              |              |      |          |
| 📅 Disk Management                                                                                                    |                       |           |           |             |                                                          |              |              |      |          |
| Services and Applications                                                                                                    |                       |           |           |             |                                                          |              |              |      |          |
|                                                                                                    |                       |           |           |             |                                                          |              |              |      |          |
|                                                                                                    |                       |           |           |             |                                                          |              |              |      |          |
|                                                                                                    |                       |           |           |             |                                                          | _            |              |      |          |
|                                                                                                    | <                     |           |           |             |                                                          | >            |              |      |          |
|                                                                                                    | = Disk 0              |           |           |             |                                                          | ^            |              |      |          |
|                                                                                                    | Basic                 |           |           | (C)         |                                                          |              |              |      |          |
|                                                                                                    | 223,41 GB             | 100 MB    |           | 223,31 G    | B NTFS                                                   |              |              |      |          |
|                                                                                                    | Online                | Healthy   | (EFI Syst | te Healthy  | (Boot, Page File, Crash Dump, Primary Partit             |              |              |      |          |
|                                                                                                    |                       |           |           |             |                                                          |              |              |      |          |
|                                                                                                    | = Disk 1              |           |           |             |                                                          | 1            |              |      |          |
|                                                                                                    | Basic                 | £7////    | /////     |             |                                                          |              |              |      |          |
|                                                                                                    | 1862,86 GB            | 1862,86 ( | GB 🥢      |             | New Simple Volume                                        |              |              |      |          |
|                                                                                                    | Unine                 | Unalloca  | ited      |             | New Spanned Volume                                       |              |              |      |          |
|                                                                                                    |                       |           | ////      |             | New Striped Volume                                       |              |              |      |          |
|                                                                                                    | = Disk 2              |           |           |             | New Mirrored Volume                                      |              |              |      |          |
|                                                                                                    | Removable<br>57.80 GB | 61 MB     |           | KINGSTON    | N (F: New RAID-5 Volume                                  |              |              |      |          |
|                                                                                                    | Online                | Unalloca  | ted       | Healthy (A  | ctive. Properties                                        | ~            |              |      |          |
| < >>                                                                                                    |                       | Primary p | artition  |             | Help                                                     |              |              |      |          |

# 7. A wizard starts. Click Next

| New Simple Volume Wizard |                                                         | × |  |  |  |
|--------------------------|---------------------------------------------------------|---|--|--|--|
|                          | Welcome to the New Simple<br>Volume Wizard              |   |  |  |  |
|                          | This wizard helps you create a simple volume on a disk. |   |  |  |  |
|                          | A simple volume can only be on a single disk.           |   |  |  |  |
|                          | To continue, click Next.                                |   |  |  |  |
|                          |                                                         |   |  |  |  |
|                          |                                                         |   |  |  |  |
|                          |                                                         |   |  |  |  |
|                          |                                                         |   |  |  |  |
|                          |                                                         |   |  |  |  |
|                          |                                                         |   |  |  |  |
|                          | < Back Next > Cancel                                    |   |  |  |  |

#### Doc. no: 1086404-HI, Rev: D

Page 14 of 32

T)

| <ol><li>Select the size of the volume to create and cli</li></ol> | ck N | lext |
|-------------------------------------------------------------------|------|------|
|-------------------------------------------------------------------|------|------|

| New Simple Volume Wizard                                        | Х                          |
|-----------------------------------------------------------------|----------------------------|
| Specify Volume Size<br>Choose a volume size that is between the | maximum and minimum sizes. |
|                                                                 |                            |
| Maximum disk space in MB:                                       | 1907568                    |
| Minimum disk space in MB:                                       | 8                          |
| Simple volume size in MB:                                       | 1907568                    |
|                                                                 |                            |
|                                                                 | < Back Next > Cancel       |

#### 9. Select a letter for the volume and click Next

| New Simple Volume Wizard                                                        |                                  | X |
|---------------------------------------------------------------------------------|----------------------------------|---|
| Assign Drive Letter or Path<br>For easier access, you can assign a drive letter | or drive path to your partition. |   |
| Assign the following drive letter:                                              | G v                              |   |
| O Mount in the following empty NTFS folder:                                     | Browse                           |   |
| O Do not assign a drive letter or drive path                                    |                                  |   |
|                                                                                 |                                  |   |
|                                                                                 |                                  |   |
|                                                                                 | < Back Next > Cancel             |   |

T.react CIP installation manual 09 - Milestone XProtect Corporate Single Server

#### Doc. no: 1086404-HI, Rev: D

10. Select the option to format the volume and choose NTFS as file system, 64K as allocation unit size (for optimal performance of Milestone recordings) and give the volume a name. Click *Next* 

| New Simple Volume Wizard                                                                                                    |                      |                            | ×       |
|----------------------------------------------------------------------------------------------------|----------------------|----------------------------|---------|
| Format Partition<br>To store data on this partition, you m                                                                                                    | ust format it first. |                            |         |
| Choose whether you want to format t                                                                                                    | his volume, and if   | so, what settings you want | to use. |
| O Do not format this volume                                                                                                    |                      |                            |         |
| Format this volume with the following the following the | llowing settings:    |                            |         |
| File system:                                                                                                    | NTFS                 | $\sim$                     |         |
| Allocation unit size:                                                                                                    | 64K                  | $\sim$                     |         |
| Volume label:                                                                                                    | Video                |                            |         |
| Perform a quick format                                                                                                    |                      |                            |         |
| Enable file and folder co                                                                                                    | mpression            |                            |         |
|                                                                                                    |                      |                            |         |
|                                                                                                    | < Bac                | k Next >                   | Cancel  |

11. When the operation is completed, click *Finish* 

| New Simple Volume Wizard |                                                                                                    | × |
|--------------------------|----------------------------------------------------------------------------------------------------|---|
|                          | Completing the New Simple<br>Volume Wizard                                                                                                    |   |
|                          | You have successfully completed the New Simple Volume<br>Wizard.                                                                                                    |   |
|                          | Volume type: Simple Volume         Disk selected: Disk 1         Volume size: 1907568 MB         Drive letter or path: G:         File system: NTFS         Allocation unit size: 65536         Volume label: Video         Quick format: Yes         To close this wizard, click Finish. |   |
|                          | < Back Finish Cancel                                                                                                    | I |

#### Doc. no: 1086404-HI, Rev: D

Page 16 of 32

| 掛 Computer Management        |                |        |       |             |                                                          |      | -               |     | × |
|------------------------------|----------------|--------|-------|-------------|----------------------------------------------------------|------|-----------------|-----|---|
| File Action View Help        |                |        |       |             |                                                          |      |                 |     |   |
| 🗢 🄿 🙍 🖬 😰 🗩                  | 2 🖾            |        |       |             |                                                          |      |                 |     |   |
| 🛃 Computer Management (Local | Volume         | Layout | Туре  | File System | Status                                                   | Cap  | Actions         |     |   |
| 🗸 👔 System Tools             | -              | Simple | Basic |             | Healthy (EFI System Partition)                           | 100  | Dick Manageme   | nt  |   |
| > (D) Task Scheduler         | 🚍 (C:)         | Simple | Basic | NTFS        | Healthy (Boot, Page File, Crash Dump, Primary Partition) | 223  | Disk Managerrie | in. | _ |
| > 🛃 Event Viewer             | 20170904A (E:) | Simple | Basic | UDF         | Healthy (Primary Partition)                              | 7,26 | More Action     | ns  | • |
| > 👸 Shared Folders           | KINGSTON (F:)  | Simple | Basic | NTFS        | Healthy (Active, Primary Partition)                      | 57,7 |                 |     |   |
| > 🚂 Local Users and Groups   | 🛲 Video (G:)   | Simple | Basic | NTFS        | Healthy (Primary Partition)                              | 186  |                 |     |   |
| >      Performance           |                |        |       |             |                                                          |      |                 |     |   |
| 🛔 Device Manager             |                |        |       |             |                                                          |      |                 |     |   |
| 🗸 📴 Storage                  |                |        |       |             |                                                          |      |                 |     |   |
| > 🐞 Windows Server Backup    |                |        |       |             |                                                          |      |                 |     |   |
| T Disk Management            |                |        |       |             |                                                          |      |                 |     |   |
| Services and Applications    |                |        |       |             |                                                          |      |                 |     |   |
|                              |                |        |       |             |                                                          |      |                 |     |   |
|                              |                |        |       |             |                                                          |      |                 |     |   |
| 1                            | 4              |        |       |             |                                                          |      |                 |     |   |

T.react CIP installation manual 09 - Milestone XProtect Corporate Single Server

Doc. no: 1086404-HI, Rev: D

# 9 Install Milestone XProtect Corporate

# 9.1 Install the required .NET frameworks

Milestone XProtect VMS 2020 R1 requires the server(s) to have Microsoft .NET Framework 4.7 installed.

# 9.1.1 Install Microsoft .NET framework 4.7.2

1. Run the Microsoft .NET framework 4.7.2 offline installer

| Extracting files                                                | ×      |
|-----------------------------------------------------------------|--------|
| Preparing: C:\297d4131348681f189f1\Windows6.1-KB4019990-x64.cab |        |
|                                                                 | Cancel |

## 2. Select the checkbox and click Install

| 📲 Microsoft .NET Framework - 🗆 🗙                                                                                                    |
|----------------------------------------------------------------------------------------------------|
| .NET Framework 4.7.2 Setup<br>Please accept the license terms to continue.                                                                                                    |
| MICROSOFT SOFTWARE SUPPLEMENTAL LICENSE TERMS                                                                                                    |
| .NET FRAMEWORK AND ASSOCIATED LANGUAGE PACKS FOR<br>MICROSOFT WINDOWS OPERATING SYSTEM                                                                                                    |
| Microsoft Corporation (or based on where you live, one of its<br>affiliates) licenses this supplement to you. If you are licensed to use<br>Microsoft Windows operating system software (the "software"), you<br>may use this supplement. You may not use it if you do not have a<br>license for the software. You may use this supplement with each<br>validly licensed copy of the software. |
| The following license terms describe additional use terms for this                                                                                                    |
| I have read and accept the license terms.                                                                                                    |
| For data collection information, read the <u>Microsoft Privacy Statement</u> .                                                                                                    |
| <u>I</u> nstall Cancel                                                                                                    |

## Doc. no: 1086404-HI, Rev: D

### 3. The installation starts

| 교태 Microsoft .NET Framework                                                                   | - |     | ×   |
|-----------------------------------------------------------------------------------------------|---|-----|-----|
| <b>.NET Framework 4.7.2 Setup</b><br>Please wait while the .NET Framework is being installed. |   |     | NET |
|                                                                                               |   |     |     |
|                                                                                               |   |     |     |
| File security verification:                                                                   |   |     |     |
| All files were verified successfully.                                                         |   |     |     |
| Installation progress:                                                                        |   | 0   |     |
|                                                                                               |   |     | ]   |
| Installing .NET Framework 4.7.2                                                               |   |     | _   |
|                                                                                               |   |     |     |
|                                                                                               |   |     |     |
|                                                                                               |   |     |     |
|                                                                                               |   | Can | cel |

#### 4. When the installation is done, click *Finish*

| Microsoft .NET Framework                                  | _ |      | $\times$ |
|-----------------------------------------------------------|---|------|----------|
| Installation Is Complete                                  |   |      |          |
| .NET Framework 4.7.2 has been installed.                  |   |      |          |
|                                                           |   |      |          |
| Check for more recent versions on <u>Windows Update</u> . |   |      |          |
|                                                           |   |      |          |
|                                                           |   |      |          |
|                                                           |   | Fini | sh       |

#### Doc. no: 1086404-HI, Rev: D

| Microsoft .NET Framework                                                                 |                                                                          |
|------------------------------------------------------------------------------------------|--------------------------------------------------------------------------|
| You must restart your computer to co<br>Restart Later, applications dependen<br>working. | omplete the installation. If you choose<br>at on .NET Framework may stop |
| Restart Now                                                                              | Restart Later                                                            |

# 9.2 Install Milestone XProtect VMS

The instructions in this section explain the installation of all Milestone XProtect components on the same server.

If the Milestone Recording Server component is to be installed on a different server than the other Milestone XProtect components, follow these instructions to install all Milestone XProtect components except the Milestone Recording Server on one server (see step 5 below), then install the Milestone Recording Server component on the other server (see specific instructions in [MILESTONE]).

Ensure that the Milestone license file is accessible from the server.

1. Get [MILE-INSTALLER] and run installer. The install package will now be unpacked

| Unpacking |        |
|-----------|--------|
|           |        |
|           |        |
|           | Cancel |

### Doc. no: 1086404-HI, Rev: D

Page 20 of 32

# 2. Select language (default: English) and click Continue

| Milestone XProtect VMS 2 | 2020 R1                 |                 | × |
|--------------------------|-------------------------|-----------------|---|
| Choose lang              | juage                   |                 |   |
| Language:                | English (United States) | ~               |   |
|                          |                         |                 |   |
|                          |                         | Continue Cancel |   |

3. Read and accept license agreement. Click Continue

|                                                                                                    | ense agreement                                                                                                    |   |
|----------------------------------------------------------------------------------------------------|----------------------------------------------------------------------------------------------------|---|
| Milestone End-user Lic                                                                                                    | cense Agreement                                                                                                    | ^ |
| NOTE: If you are a Milestone Dealer, syst<br>Product on behalf of a third party, you sha<br>user License Agreement and their conse<br>with Milestone Systems if such voluntary                                                                                                    | erns integrator or are otherwise installing this<br>Il ensure that you have their acceptance of this End-<br>nt to provide end-user personal data for registration<br>option is applied.                                                                                                    |   |
| This End-user License Agreement (EULA<br>an individual or a single legal entity) and<br>Milestone product or utility, which may inc<br>components, media, printed materials, oi<br>or corrections ("Product"). If you have pure<br>system delivered by Milestone all hardwa<br>for the purposes of this EULA be conside<br>any third party software or hardware comp | ) is a legally binding agreement between you (either<br>kliestone Systems A/S ("Milestone") for the<br>lude associated software and hardware<br>nline or electronic documentation and any updates<br>hased the Product as part of a computer or server<br>re and software components of such system shall<br>red being parts of the Product, except however for<br>ionent which is covered by a separate third party |   |

### Doc. no: 1086404-HI, Rev: D

### 4. Browse to the temporary license file, select it and click Continue

| lilestone XProtect VMS 2020 R1                   |                                                 |
|--------------------------------------------------|-------------------------------------------------|
| Select license file                              |                                                 |
| Use the XProtect license file that you h         | have purchased and received from your reseller. |
| Alternatively, download a free XProtec           | <u>t Essential+</u> license file.               |
| You can change the license file after in         | nstallation.                                    |
| Visit the <u>Milestone reseller</u> page to find | d a reseller.                                   |
|                                                  |                                                 |
|                                                  |                                                 |
|                                                  |                                                 |
|                                                  |                                                 |
|                                                  | Braviour Costinue Costel                        |

## 5. Select Custom installation

| XProtect Corporate 2020 R1 |                                                                                                    | × |
|----------------------------|----------------------------------------------------------------------------------------------------|---|
| Select an installation     | n type                                                                                                    |   |
| Single computer            | Suitable for small systems where the entire system is<br>managed from one computer.                                                                                              |   |
|                            | Installs all system components and clients on this<br>computer. After installation, the system is preconfigured<br>and ready for use. Additional configuration may be<br>needed. |   |
| Custom                     | Suitable for large or complex systems, or if the distribution<br>of system components across several computers is<br>needed                                                      |   |
|                            | Installs system components and clients of your choice on<br>this computer. After installation, the system needs to be<br>configured.                                             |   |
|                            |                                                                                                    |   |
|                            |                                                                                                    |   |

### Doc. no: 1086404-HI, Rev: D

# 6. Select all components except XProtect Mobile Server and click Continue

| XProtect Corporate 2020 R1                                                                                                    | >                                                                                                    |
|----------------------------------------------------------------------------------------------------|----------------------------------------------------------------------------------------------------|
| Components to be installed                                                                                                    |                                                                                                    |
| XProtect Management Server (64-bit)     XProtect Recording Server (64-bit)     XProtect Management Client 2020 R1 (6-     XProtect Smart Client 2020 R1 (64-bit)     XProtect Event Server (64-bit)     XProtect Log Server (64-bit)     XProtect Mobile Server (64-bit) | XProtect Management Server<br>(64-bit)<br>Stores the configuration of your<br>surveillance system in a relational<br>database and handles user<br>authentication, user rights and similar. |
| ~                                                                                                    |                                                                                                    |
| Previous                                                                                                    | Continue Cancel                                                                                                    |

## 7. Select Install SQL Server Express on this computer and click Continue

| XProtect Corporate 2020 R1                                                                                       | × |
|----------------------------------------------------------------------------------------------------|---|
| Select Microsoft SQL Server                                                                                      |   |
| The system stores, among others, the configuration file, alarms, events, and log messages in<br>an SQL database. |   |
| Install Microsoft® SQL Server® Express on this computer                                                          |   |
| O Select a SQL Server on your network through search                                                             |   |
| SRVCIP-2019 V                                                                                                    |   |
| Select a SQL Server on your network                                                                              |   |
| Enter host name or IP address                                                                                    |   |
|                                                                                                    |   |
|                                                                                                    |   |
|                                                                                                    |   |
| Previous Cancel                                                                                                  |   |
|                                                                                                    |   |

#### Doc. no: 1086404-HI, Rev: D

Page 23 of 32

# 8. Select This account and click Browse

| XProtect Corporate 2020 R1                                                              |                                              | ×                  |
|-----------------------------------------------------------------------------------------|----------------------------------------------|--------------------|
| Select service account                                                                  |                                              |                    |
| The service uses this account. If the comp<br>either "Network Service" or a domain user | uter is part of a domain, the se<br>account. | rvice must run as  |
| ○ This predefined account:                                                              |                                              |                    |
| Network Service $\sim$                                                                  |                                              |                    |
| This account:                                                                           | Browse                                       |                    |
| Password:                                                                               |                                              |                    |
| Confirm password:                                                                       |                                              |                    |
|                                                                                         |                                              |                    |
|                                                                                         | Previous Continu                             | ue C <u>a</u> ncel |

9. Enter service account created in chapter 7 (CIPService), click **Check Names** and click **OK** 

| Select User                                          | ×            |
|------------------------------------------------------|--------------|
| Select this object type:<br>User                     | Object Types |
| From this location:                                  |              |
| SRVCIP                                               | Locations    |
| Enter the object name to select ( <u>examples</u> ): |              |
| SRVCIP\CIPservice                                    | Check Names  |
|                                                      |              |
| Advanced OK                                          | Cancel       |

#### Doc. no: 1086404-HI, Rev: D

Page 24 of 32

10. Click *Continue* (it may be necessary to flip back and forth using *Previous* to activate *Continue* button)

| XProt    | tect Corporate 2020 R1                                                             |                                       |                     |             |  |
|----------|------------------------------------------------------------------------------------|---------------------------------------|---------------------|-------------|--|
| S        | Select service account                                                             |                                       |                     |             |  |
| TI<br>ei | he service uses this account. If the con<br>ither "Network Service" or a domain us | mputer is part of a do<br>er account. | main, the service m | nust run as |  |
| С        | ) This predefined account:                                                         |                                       |                     |             |  |
|          | Network Service                                                                    |                                       |                     |             |  |
|          | Network Dervice                                                                    |                                       |                     |             |  |
| ۲        | This account: SRVCIP\CIPService                                                    | Browse                                |                     |             |  |
| ۲        | This account: SRVCIP\CIPService Password:                                          | Browse                                |                     |             |  |
| ۲        | This account: SRVCIP\CIPService Password: Confirm password:                        | Browse                                |                     |             |  |
| ۲        | Password:<br>Confirm password:                                                     | Browse                                |                     |             |  |
| ۲        | Password:  Confirm password:                                                       | Browse                                |                     |             |  |
| ۲        | Password: Confirm password:                                                        | Browse                                |                     |             |  |

11. Select This account and click Browse

| XProtect Corporate 2020 R1                                                                                                    | × |
|----------------------------------------------------------------------------------------------------|---|
| Select service account for recording server                                                                                                    |   |
| The service uses this account. If the computer is part of a domain, the service must run as<br>either "Network Service" or a domain user account. |   |
| ○ This predefined account:                                                                                                    |   |
| Network Service 🗸                                                                                                    |   |
| This account:     Browse                                                                                                    |   |
| Password:                                                                                                    |   |
| Confirm password:                                                                                                    |   |
|                                                                                                    |   |
| Previous Continue Cancel                                                                                                    |   |
|                                                                                                    |   |

T.react CIP installation manual 09 - Milestone XProtect Corporate Single Server

### Doc. no: 1086404-HI, Rev: D

Page 25 of 32

# 12. Enter the service account created in chapter 7, click Check Names and click OK

| Select User                                          |    | $\times$     |
|------------------------------------------------------|----|--------------|
| Select this object type:                             |    |              |
| User                                                 |    | Object Types |
| From this location:                                  |    |              |
| SRVCIP                                               |    | Locations    |
| Enter the object name to select ( <u>examples</u> ): |    |              |
| SRVCIP\CIPservice                                    |    | Check Names  |
|                                                      |    |              |
| Advanced                                             | OK | Cancel       |

13. Enter a name for the recording server, select the location and retention time for the video recordings. Click *Continue* 

| Specify recording serv                                                                                                    | er settings                                                                                         |                              |
|----------------------------------------------------------------------------------------------------|----------------------------------------------------------------------------------------------------|------------------------------|
| Recording server name:                                                                                                    |                                                                                                    |                              |
| SRVCIP                                                                                                    |                                                                                                    |                              |
| Management server address:                                                                                                    |                                                                                                    |                              |
| localhost80                                                                                                    |                                                                                                    |                              |
| Note: The recording server stores the r<br>you save your video recordings on a driv<br>select the installation location in the ne | ecordings in the selected folder. It is re<br>re different from where you install the p<br>rt step. | commended th<br>program. You |
|                                                                                                    |                                                                                                    | Browse                       |
| G:\MediaDatabase                                                                                                    |                                                                                                    | <u>D</u> romberni            |
| G:\MediaDatabase<br>Free disk space on drive: 1,82 TB                                                                             |                                                                                                    | <u>D</u> .0003611            |

### Doc. no: 1086404-HI, Rev: D

Page 26 of 32

# 14. Click Continue

| otect Corporate 2020 R1                                                          |                                                   |               |                 |
|----------------------------------------------------------------------------------|---------------------------------------------------|---------------|-----------------|
| Specify management s                                                             | erver encryptior                                  | ı             |                 |
| Before enabling encryption, make sure<br>servers that communicate with the mar   | that the selected certificate<br>nagement server. | is trusted on | all recording   |
| If you enable encryption from the record<br>management server on the recording s | ding servers, you must also<br>ervers             | enable encry  | ption from the  |
|                                                                                  |                                                   |               |                 |
|                                                                                  |                                                   |               |                 |
| Encrypt connections from the recording s                                         | ervers to the management serv                     | /er           | Details         |
| Encrypt connections from the recording s                                         | ervers to the management serv                     | /er           | <u>D</u> etails |
| Encrypt connections from the recording s                                         | ervers to the management serv                     | rer           | Details         |
| Encrypt connections from the recording s                                         | ervers to the management serv                     | rer           | Details         |
| Encrypt connections from the recording s                                         | ervers to the management serv                     | ner           | <u>D</u> etails |

# 15. Click Continue

| Protect Corporate 2020 R1                                                                                                    |
|----------------------------------------------------------------------------------------------------|
| Specify recording server encryption                                                                                                    |
| Before enabling encryption, make sure that the selected server authentication certificate is trusted<br>on all computers running services that retrieve data streams from the recording server.                                                                                                    |
| Enabling encryption requires that XProtect Smart Client and all services that retrieve data streams<br>from the recording server are upgraded to version 2019 R1 or later.<br>Some third-party solutions created using MIP SDK versions older than 2019 R1 may need to be<br>updated - consult with your integration partner before enabling encryption. |
| For more information, see your system's administrator manual.                                                                                                    |
| Use one configuration for all servers                                                                                                    |
| O Configure servers individually                                                                                                    |
| Encrypt all connections to the recording server using the same certificate                                                                                                    |
| <no certificate="" selected=""> Details</no>                                                                                                    |
|                                                                                                    |
|                                                                                                    |
|                                                                                                    |
|                                                                                                    |
| Previous Continue Cancel                                                                                                    |
|                                                                                                    |

16. Select the install location and the language. Click Install

T.react CIP installation manual 09 - Milestone XProtect Corporate Single Server

#### Doc. no: 1086404-HI, Rev: D

| XProtect Corporate 2020 R1                                                                                                    | × |
|----------------------------------------------------------------------------------------------------|---|
| Select file location and product language                                                                                                    |   |
| Ele location: C\Program Files (x86)\Milestone Browse                                                                                                    |   |
| Free disk space on drive: 393 GB                                                                                                    |   |
| Product language:<br>English (United States) ~                                                                                                    |   |
| Also note that IIS logging will be disabled on the management server.<br>Also note that the basic user feature requires an HTTPS binding with an IIS certificate. If<br>the binding and the certificate are not installed, the program installs them automatically. |   |
| Previous Install Cancel                                                                                                    |   |

# 17. The installation of Milestone XProtect Corporate starts

| XProtect Corporate 2020 R1                     | × |
|------------------------------------------------|---|
| Installing XProtect Corporate 2020 R1          |   |
| Installing Internet Information Services (IIS) |   |
|                                                |   |
|                                                |   |
|                                                |   |

#### Doc. no: 1086404-HI, Rev: D

Page 28 of 32

| 18. | When | the | installation | is | finished, | click | Close |
|-----|------|-----|--------------|----|-----------|-------|-------|
|-----|------|-----|--------------|----|-----------|-------|-------|

| XProtect Corporate 2020 R1                                                                                                    | × |
|----------------------------------------------------------------------------------------------------|---|
| The installation is complete                                                                                                    |   |
| These components have been successfully installed.                                                                                                    | _ |
| XProtect Management Server (64-bit)<br>XProtect Recording Server (64-bit)<br>XProtect Event Server (64-bit)<br>XProtect Log Server (64-bit)<br>XProtect Management Client 2020 R1 (64-bit)<br>XProtect Smart Client 2020 R1 (64-bit)<br>XProtect Mobile Server (64-bit) |   |
| <ul> <li>✓ Open XProtect Management Client 2020 R1 upon exit</li> <li>✓ Show system component download page</li> </ul>                                                                                                    | ] |
|                                                                                                    |   |
| Close                                                                                                    |   |

# 9.3 Update Milestone XProtect Device Pack

The device pack delivered by default with the Milestone XProtect software might not support all camera models used in the T.react CIP installation. It is therefore recommended to update the Milestone XProtect Device Pack (to be done on the machine running Milestone Management Server) as explained below:

- 1. Get the latest Milestone XProtect Device pack from the Milestone homepage (<u>https://www.milestonesys.com/community/business-partner-tools/device-packs/</u>)
- 2. Run the installer

| Unpacking |        |
|-----------|--------|
|           |        |
|           |        |
|           | Cancel |
|           |        |

Doc. no: 1086404-HI, Rev: D

# 3. Click *Continue*

| <ul> <li>Milestone XProtect<sup>®</sup> Devic</li> </ul> | e Pack 11.3a                     | × |
|----------------------------------------------------------|----------------------------------|---|
| Choose langi                                             | uage                             |   |
| <u>L</u> anguage:                                        | English (United States)          |   |
|                                                          |                                  |   |
|                                                          |                                  |   |
|                                                          | <u>C</u> ontinue C <u>a</u> ncel |   |

4. Read license agreement and accept. Click Continue

| Before, during or after the installation, you<br>nd vulnerability issues.                                                                                                    | need to address the f                                                                                                    | ollowing important compa                                                                                                    | tibility                  |
|----------------------------------------------------------------------------------------------------|----------------------------------------------------------------------------------------------------|----------------------------------------------------------------------------------------------------|---------------------------|
| A Drivers potentially missing after i                                                                                                    | installation                                                                                                    |                                                                                                    |                           |
| We have split our device pack into tw<br>newer and most commonly used cam<br>older and less used ones. During this<br>be removed and only the regular devi<br>devices that depend on drivers from t<br>and data to the system. | o: The Regular Device<br>eras; and devices and<br>installation, your curre<br>ce pack will be installe<br>he legacy device pack, | pack with drivers for the<br>a Legacy Device Pack for<br>ntly installed device pack<br>d. If you have cameras o<br>they can no longer send | the<br>will<br>r<br>video |
| What do I need to do?<br>Pause this installation. Visit the <u>device</u><br>devices that depend on drivers from the<br>legacy device pack from the download                                                                   | <u>e pack page</u> to check if<br>he legacy device pack.<br>I page, When downloa                                                 | you have cameras and<br>If you do, download the<br>ded, continue and comple                                                                | ete                       |

5. Use default file installation location and language - click Install

| Milestone XProtect® Device Pack 11.3a                 |                    |                  |                 | × |
|-------------------------------------------------------|--------------------|------------------|-----------------|---|
| Select file location and p                            | product lang       | guage            |                 |   |
| Ele location:<br>gram Files\Milestone\XProtect Record | ing Server\Drivers | s\NativeDrivers\ | <u>B</u> rowse  |   |
| Free disk space on drive: 382 GB                      |                    |                  |                 |   |
| Product Janguage:<br>English (United States)          | ~                  |                  |                 |   |
|                                                       |                    |                  |                 |   |
|                                                       | <u>P</u> revious   | <u>I</u> nstall  | C <u>a</u> ncel |   |

6. The installer uninstalls the default **Device Pack** (here **Device Pack 10.7b)** and installs the new device pack (here **Device Pack 11.3a**)

| ♦ Milestone XProtect <sup>®</sup> Device Pack 11.3a   | Х |
|-------------------------------------------------------|---|
| Installing Milestone XProtect VMS Device Pack 11.3    |   |
|                                                       |   |
| Uninstalling Milestone XProtect VMS Device Pack 10.7a |   |
| Overall progress                                      | 1 |
|                                                       |   |
|                                                       |   |
|                                                       |   |
|                                                       |   |
|                                                       |   |

The use and/or disclosure, etc. of the contents of this document (or any part thereof) is subject to the restrictions referenced on the front page. TERMA INTERNAL

# Doc. no: 1086404-HI, Rev: D

Page 31 of 32

| 7. When the installation is finished, | click | Close |
|---------------------------------------|-------|-------|
|---------------------------------------|-------|-------|

| Milestone XProtect® Device Pack 11.3a              | × |
|----------------------------------------------------|---|
| The installation is complete                       |   |
| These components have been successfully installed. |   |
| DevicePack 11.3a                                   |   |
| <u>C</u> lose                                      |   |

#### **TERMA INTERNAL** T.react CIP installation manual 09 - Milestone XProtect Corporate Single Server Page 32 of 32 Doc. no: 1086404-HI, Rev: D

(T)